## 2020年「紫荊盃」全港中小學生「中國歷史文化」知識競賽

## 註冊帳號及操作流程

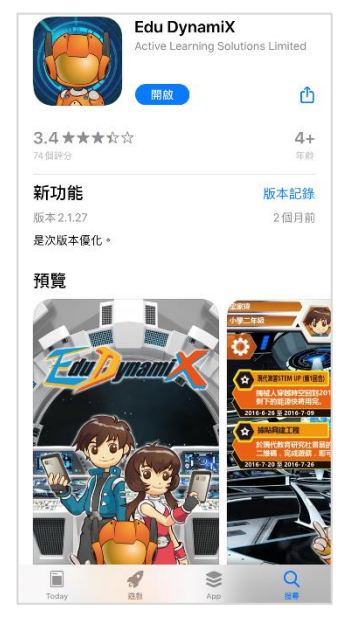

1) 前往App Store / Google Play, 輸入「Edu **DynamiX**」並免費下載手 機應用程式。

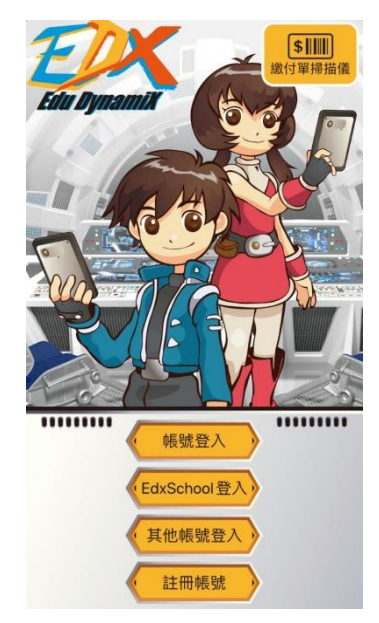

2) 打開 Edu DynamiX,點 選「**註冊帳號**」。如使用 Modern Pass帳號,請選擇 "其他帳號登入"。

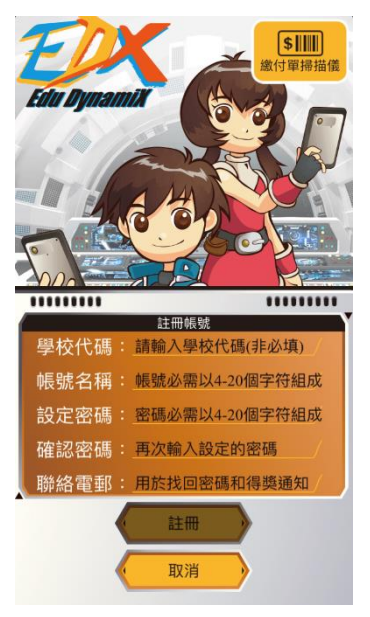

3) 學生可自行創建帳號名 稱及密碼註冊。其中「學 校代碼」不用輸入。

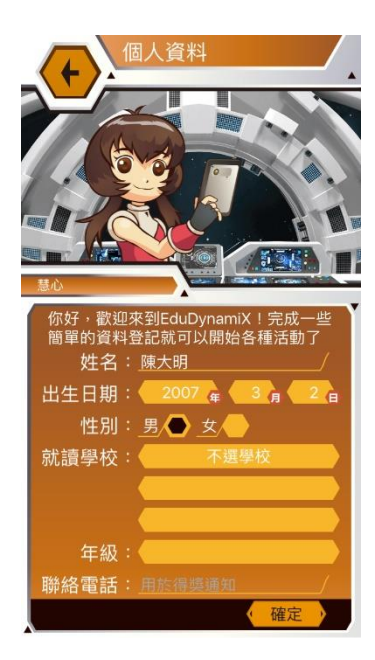

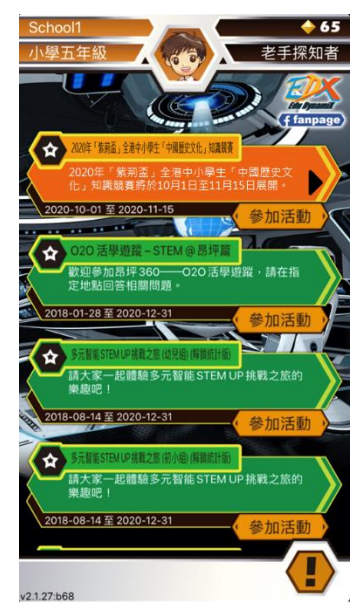

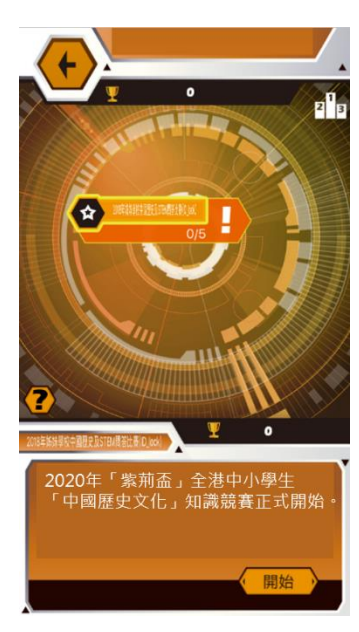

4) 登入後,請選擇就讀學 校及填寫中文姓名及年 級。

5) 選擇2020年「紫荊盃」 文化」知識競賽,並點擊 題,進行比賽。 「參加活動」。

6) 下載活動資源後,點擊 全港中小學生「中國歷史 右下方的「開始」即可答

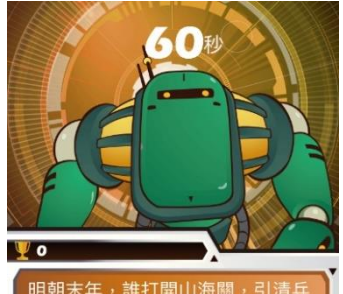

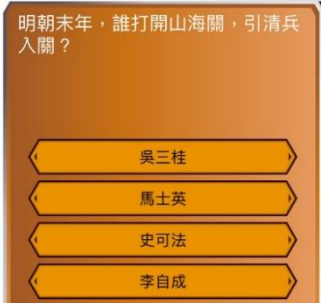

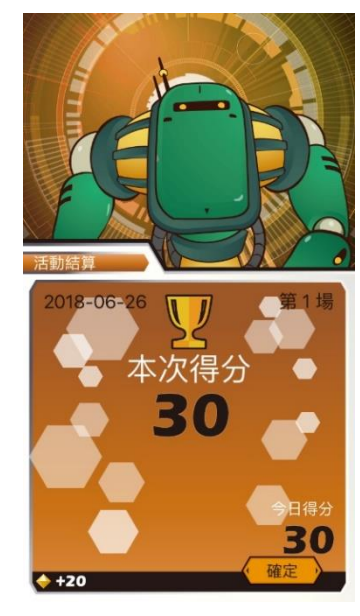

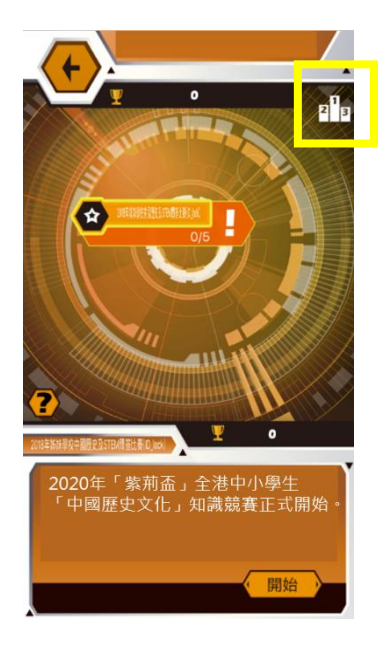

 7) 進入比賽後,畫面將會 倒數,隨後會出現比賽題
目。

 8)時間結束後,是次分 數,將自動累計入總分
中,並計算在排名榜內。

 答題完結後,可按右上 角「排行榜」,查看排 名。